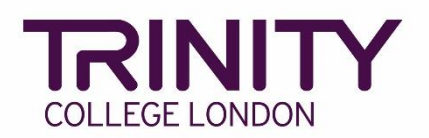

# SfL Reading & Writing - enrol candidates and book your exam

Go to the Trinity Online exam portal: <u>https://portal.trinitycollege.co.uk</u>, and follow the steps below to enrol candidates and book your Reading or Writing exam

1. Go to **Enrolments** at the top of the page

| Home Centre Details                          | L Candidates & Contacts           | 🚮 Bookings | Replacement Certificate Requests | 😂 Enrolments | 🗎 Exam Sessions |
|----------------------------------------------|-----------------------------------|------------|----------------------------------|--------------|-----------------|
| Welcome Back Alex SFLPortal. Tod             | lay is Wednesday, January 06, 202 | 1.         |                                  |              |                 |
| Actions<br>Book a SfL Speaking and Listening | exam                              |            |                                  |              |                 |
| Manage enrolments for an existing            | J SfL Speaking & Listening exam   |            |                                  |              |                 |
| Add Teacher/Applicant                        |                                   |            |                                  |              |                 |
| Print labels                                 |                                   |            |                                  |              |                 |

2. Click the + symbol

| Home i     | Centre Details | L Candidates & Contacts | 📶 Bookings | Replacement Certificate Requests | C Enrolments         |       |              | ٠             |
|------------|----------------|-------------------------|------------|----------------------------------|----------------------|-------|--------------|---------------|
| Enrolments |                |                         |            |                                  |                      |       | _            |               |
| My Order   | ſS             |                         |            |                                  |                      |       | + 🤉 🔹        | 1 - 10 of 10+ |
|            | ~              | •                       |            |                                  |                      |       |              |               |
|            | Order #        | Subject                 | Area       | Candidates                       | Requested Start Date | Venue | Order Status |               |
| 2104266697 |                | UK ESOL                 |            | 4                                | 20/02/2021 10:00     |       | Processed    |               |
| 2103823921 |                | UK ESOL                 |            | 8                                | 04/02/2021 09:30     |       | Processed    |               |
| 2103716855 |                | UK ESOL                 |            | 2                                | 10/01/2021 10:00     |       | Processed    |               |
| 2103491288 |                | UK ESOL                 |            | 8                                | 07/01/2021 10:00     |       | Processed    |               |
| 2103489363 |                | UK ESOL                 |            | 8                                | 27/01/2021 09:00     |       | Processed    |               |
| 2103482719 |                | UK ESOL                 |            | 8                                | 27/01/2021 09:00     |       | Submitted    |               |
| 2103482637 |                | UK ESOL                 |            | 0                                | 27/01/2021 00:00     |       | Open         |               |
| 2103486001 |                | UK ESOL                 |            | 8                                | 27/01/2021 09:00     |       | Processed    |               |

| Home 🛛 🖽 Centre Details | 💄 Candidates & Contacts 🛛 🖌 | i Bookings 🛛 😗 Replac | cement Certificate Requests | Enrolments           |
|-------------------------|-----------------------------|-----------------------|-----------------------------|----------------------|
| Enrolments              |                             |                       |                             |                      |
| My Orders               |                             |                       |                             |                      |
| ×                       | $\odot$                     |                       |                             |                      |
| Order #                 | Subject Area                | a 🗸                   | Candidates                  | Requested Start Date |
| 1-2105269741            | UK ESOL                     | ٩                     |                             |                      |
| 1-2104266697            | UK ESOL                     | 4                     |                             | 20/02/2021 10:00     |
| 1-2103823921            | UK ESOL                     | 8                     |                             | 04/02/2021 09:30     |
| 1-2103716855            | UK ESOL                     | 2                     |                             | 10/01/2021 10:00     |
| 1-2103491288            | UK ESOL                     | 8                     |                             | 07/01/2021 10:00     |

# 3. Select Subject Area: click the magnifying glass icon, select UK ESOL then OK

4. Click the **Order#**, then complete the information below:

| 🔲 Home              | Centre Details | ᆚ Candida | ates & Contacts | <b>র্না</b> Bookings       | Replacement Certifi     | cate Requests |
|---------------------|----------------|-----------|-----------------|----------------------------|-------------------------|---------------|
| Enrolments          |                |           |                 |                            |                         |               |
| Order:              | 1-210526974    | 1         |                 |                            |                         |               |
| Submit              |                |           |                 |                            |                         |               |
| Order Inform        | nation         |           | _               |                            |                         |               |
| Centre Number       | 60700          |           | R               | Requested Start Date       |                         | <b></b>       |
| Subject Area*       | UK ESOL        | ٩         | R               | Requested End Date         |                         |               |
| Venue               |                | ٩         | E               | xaminers Requested         | <sup>1</sup> 1          |               |
| Venue Number        |                | ٩         | Т               | otal Exam Duration         | 0 Day 0 Hour and 0 Minu | ite           |
| Status <del>*</del> | Open           | ~         | v               | Vritten Exam Date          |                         | ~             |
| Delivery Method     | Online         | ~         | V<br>T          | Vritten Exam Start<br>Time | 09:00                   | ~             |

- Venue: use the magnifying glass icon to see a list of your registered venues, highlight the correct venue from the list and click OK
- > Delivery Method:
  - if your candidates have already taken or will take the Speaking & Listening Online exam, select Online\* (this is necessary to enable the issue of All Modes certificates where learners have taken the S&L Online module exam)
  - if your candidates have not and will not take the Speaking & Listening Online exam, select Default\*

\*all candidate enrolments in a single order must all be Online *or* Default.

- > Written Exam Date: select from the list
- > Written Exam Start Time: select from the list
- > Requested Start Date: enter the same date selected as 'Written Exam Date'
- > **Requested End Date**: enter the same date selected as 'Written Exam Date'
- > **Examiners Requested:** leave as 1

#### 5. Go to Candidate Enrolment

| 🔲 Home 🛛 🏥 C                     | Centre Details    | ᆚ Cano     | didates & Co | ontacts 🛛 📶 B              | n Bookings  |            | acement Certi  | ficate Re | quests |
|----------------------------------|-------------------|------------|--------------|----------------------------|-------------|------------|----------------|-----------|--------|
| Enrolments                       |                   |            |              |                            |             |            |                |           |        |
| Order: 1-2                       | 10526974          | 1          |              |                            |             |            |                |           |        |
| Submit                           |                   |            |              |                            |             |            |                |           |        |
| Order Informatio                 | n                 |            |              |                            |             |            |                |           |        |
| Centre Number                    |                   |            | Requeste     | Requested Start Date       |             | 2021 00:00 |                |           |        |
| Subject Area★                    | UK ESOL           | ٩          |              | Requeste                   | d End Date  | 09/02/2    | 2021 00:00     |           |        |
| Venue                            | Trinity's Test Ce | entre (SFL | ٩            | Examiner                   | s Requested | 1          |                |           |        |
| Venue Number                     | 60700             |            | ٩            | Total Exa                  | m Duration  | 0 Day, 0   | Hour and 0 Mir | ute       |        |
| Status <del>*</del>              | Open              |            | ~            | Written Ex                 | kam Date    | 09/02/2    | 2021           | ~         |        |
| Delivery Method Online           |                   |            | ~            | Written Exam Start<br>Time |             | 10:00      |                | ~         |        |
| Orders Candidate Enrolment Enrol |                   | Enrolme    | ent Details  | Attachments                | Examine     | r Visits   | Written Exar   | n Events  | Task   |

6. Go to **Download Spreadsheet** and select **UK ESOL** to open the enrolment spreadsheet

| Orders  | Orders Candidate Enrolment E |                   | Enrolment Details |                 | Attachn   | nents  | Exar    | niner Visits  | Written Exam Events |           | Task    |
|---------|------------------------------|-------------------|-------------------|-----------------|-----------|--------|---------|---------------|---------------------|-----------|---------|
| Mass En | rolment                      |                   | -                 |                 |           |        |         |               |                     |           |         |
| 📀 New   | 🗙 Delete                     | 🏷 Clear Candidate | *                 | Download Sprea  | dsheet 🕶  |        | Save Er | rolments      |                     |           |         |
|         | Status                       | First Name        |                   | Music           |           | : Name |         | Date of Birth | Existing            | Candidate | Ethnici |
|         |                              |                   |                   | Drama           |           |        |         |               | Cantaidat           | Number    |         |
|         |                              |                   |                   | International E | SOL       |        |         |               |                     |           |         |
|         |                              |                   |                   | International E | SOL SELT  |        |         |               |                     |           |         |
|         |                              |                   |                   | GESE China      |           |        |         |               |                     |           |         |
|         |                              |                   |                   | GESE India      |           |        |         |               |                     |           |         |
|         |                              |                   |                   | Arts Award Ex   | /Br/SI/Gd |        |         |               |                     |           |         |
|         |                              |                   |                   | Arts Award Dis  | cover     |        |         |               |                     |           |         |
|         |                              |                   |                   | Rock & Pop      |           |        |         |               |                     |           |         |
|         |                              |                   |                   | Trinity Stars   |           |        |         |               |                     |           |         |
|         |                              |                   | - E               | UK ESOL         |           |        |         |               |                     |           |         |

- 7. Enter details to all the following columns in the enrolment spreadsheet for all candidate entries:
  - > First Name
  - Last Name
  - Date of Birth: DD/MM/YYYY
  - > Gender: M or F
  - > Exam Suite:
    - if you selected **Online** for the Delivery Method (#4), here you should select **SfL Reading (Online)** or **SfL Writing (Online)**
    - if you selected **Default** for the Delivery Method (#4), here you should select **SfL Reading (RQF)** or **SfL Writing (RQF)**

#### > Examination / Product Name:

 if you previously selected Online (#4), select the correct level for SfL Reading (Online) or SfL Writing (Online)

| M                          | Ν                             |
|----------------------------|-------------------------------|
| -                          |                               |
|                            |                               |
|                            |                               |
| Exam Suite                 | Examination/ Product Name     |
| _                          |                               |
|                            | Select from values in Cell or |
|                            | see values in 'List of        |
| Select from values in cell | Examinations' Tab             |
| o the "Enrolments" webpage | $\checkmark$                  |
| SfL Reading (Online)       | SfL Reading Entry 1 (Online)  |
| SfL Writing (Online)       | SfL Writing Entry 1 (Online)  |
|                            |                               |

 if you previously selected **Default** (#4), select the correct level for **SfL Reading (RQF)** or **SfL Writing (RQF)**

| M                          | N                             |
|----------------------------|-------------------------------|
|                            |                               |
|                            |                               |
|                            |                               |
|                            |                               |
| Exam Suite                 | Examination/ Product Name     |
|                            |                               |
|                            | Select from values in Cell or |
|                            | see values in 'List of        |
| Select from values in cell | Examinations' Tab             |
| o the "Enrolments" webpage | $\checkmark$                  |
| SfL Reading (RQF)          | SfL Reading Entry 1 (RQF)     |
| SfL Writing (RQF)          | SfL Writing Entry 1 (RQF)     |
|                            |                               |

8. You're now ready to add your candidates to your exam booking

Click and hold your left mouse button on the number 7 (row header, shown below) and drag your mouse cursor down to the very last row of candidate data to highlight all rows of candidate information

|   |        | Α              | В            | С           | D          | E                          |        |
|---|--------|----------------|--------------|-------------|------------|----------------------------|--------|
|   | 1<br>2 | T              | RINIT        | Υ           | UK ESOL    | Enrolmen                   | It     |
|   | 3      | CO             | LLEGE LONDON |             |            |                            | _      |
|   |        | #              | First Name   | Middle Name | Last Name  | Date of Birth              |        |
|   | 4      | Leave<br>Blank |              |             |            | dd/mm/yyyy<br>or 'Unknown' | L<br>B |
|   | ÷      |                |              |             |            |                            | -      |
|   | 7      |                | First Name1  |             | Last Name1 | 01/01/2000                 |        |
| , | 8      |                | First Name2  |             | Last Name2 | 02/01/2000                 |        |
|   | 10     |                |              |             |            |                            |        |

9. Hover your mouse cursor over the highlighted rows, right click and select Copy

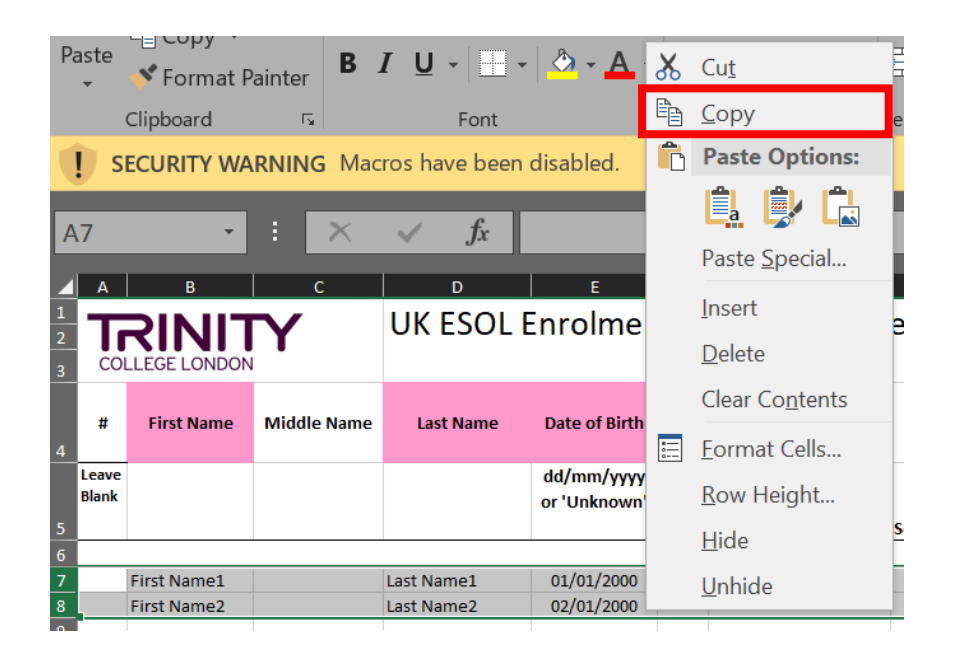

Go back to the Trinity Online exam portal, hover your mouse cursor over the empty enrolment area, right click your mouse and select **Paste** 

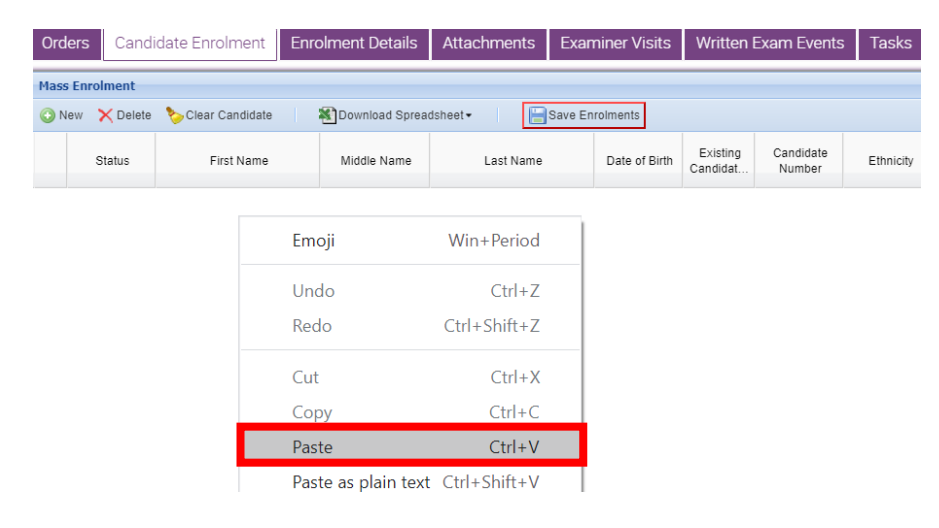

Your candidate enrolments will now appear. If any errors are detected in the information, you will be prompted to correct/complete the information in all cells highlighted **Red**.

10. Your candidate entries now need to be linked to their existing Candidate ID/record.

Click the 💿 symbol beside each candidate entry

| Order  | s Candidate Enrolment |                   | Enrolment Details | Attachments | Examiner Visits | Written Exam Events  |                     | Tasks     |  |  |  |  |
|--------|-----------------------|-------------------|-------------------|-------------|-----------------|----------------------|---------------------|-----------|--|--|--|--|
| Mass E | Mass Enrolment        |                   |                   |             |                 |                      |                     |           |  |  |  |  |
| 📀 New  | 🗙 Delete              | 🏷 Clear Candidate | 🔏 Download Sprea  | dsheet •    | Save Enrolments |                      |                     |           |  |  |  |  |
|        | Status                | First Name        | Middle Name       | Last Name   | Date of Birth   | Existing<br>Candidat | Candidate<br>Number | Ethnicity |  |  |  |  |
| 1      | First Name1           |                   |                   | Last Name1  | 01/01/2000      | ?                    |                     |           |  |  |  |  |
| 2      |                       | First Name2       |                   | Last Name2  | 02/01/2000      | ?                    |                     |           |  |  |  |  |

If the candidate has an existing record you will see their name, date of birth and Candidate ID which you should select; if the candidate has no existing ID/record you will see "No candidates found" and can move on to the next candidate

| Orders  | rs Candidate Enrolment |                   | Enrolment Details | rolment Details Attachments Examiner Visit |                 | Written Exam Events                                |                     | Tasks     |        |     |                  |    |  |
|---------|------------------------|-------------------|-------------------|--------------------------------------------|-----------------|----------------------------------------------------|---------------------|-----------|--------|-----|------------------|----|--|
| Mass En | ass Enrolment          |                   |                   |                                            |                 |                                                    |                     |           |        |     |                  |    |  |
| 📀 New   | 🗙 Delete               | 🏷 Clear Candidate | Download Sprea    | dsheet•                                    | Save Enrolments |                                                    |                     |           |        |     |                  |    |  |
|         | Status                 | First Name        | Middle Name       | Last Name                                  | Date of Birth   | Existing<br>Candidat                               | Candidate<br>Number | Ethnicity | Gender | ULN | Ensemble<br>Name | Ex |  |
| 1       |                        | First Name1       |                   | Last Name1                                 | 01/01/2000      | ~                                                  |                     |           | F      |     |                  |    |  |
| 2       | First Name2            |                   |                   | Last Name2                                 | 02/01/2000      | First Name1 Last Name1 (01/01/2000 - 1-2105432951) |                     |           |        |     |                  |    |  |

### 11. Click Save Enrolments

| Ord  | lers           | s Candidate Enrolment |                   | Enrolment Details | Attachments | Examiner Visits | Written Exam Events  |                     | Tasks     |  |  |  |
|------|----------------|-----------------------|-------------------|-------------------|-------------|-----------------|----------------------|---------------------|-----------|--|--|--|
| Mass | tass Enrolment |                       |                   |                   |             |                 |                      |                     |           |  |  |  |
| 😳 N  | lew            | 🗙 Delete              | 🏷 Clear Candidate | 🔊 Download Sprea  | dsheet -    | Save Enrolments |                      |                     |           |  |  |  |
|      | s              | Status                | First Name        | Middle Name       | Last Name   | Date of Birth   | Existing<br>Candidat | Candidate<br>Number | Ethnicity |  |  |  |
| 1    |                |                       | First Name1       |                   | 🖹 Last Name | 1 🖹 01/01/2000  | 0                    | 1-<br>2105432951    |           |  |  |  |
| 2    |                | (                     | First Name2       |                   | Last Name   | 2 🙆 02/01/2000  | 0                    | 2105432953          |           |  |  |  |

## 12. Click Submit – your exam is now booked

| Order: 1-2<br>Submit | 2105269741                |     |                            |                            |     |
|----------------------|---------------------------|-----|----------------------------|----------------------------|-----|
|                      |                           |     | •                          |                            |     |
| Centre Number        | 60700                     |     | Requested Start Date       | 09/02/2021 00:00           | iii |
| Subject Area★        | UK ESOL                   | ٩   | Requested End Date         | 09/02/2021 00:00           |     |
| Venue                | Trinity's Test Centre (SF | I 🔍 | Examiners Requested        | 1                          |     |
| Venue Number         | 60700                     | ٩   | Total Exam Duration        | 0 Day, 0 Hour and 0 Minute |     |
| Status★              | Open                      | ~   | Written Exam Date          | 09/02/2021                 | ~   |
| Delivery Method      | Online                    | ~   | Written Exam Start<br>Time | 10:00                      | ~   |